# 교수자를 위한 학습관리시스템 사용법 1. 학습관리시스템 소개

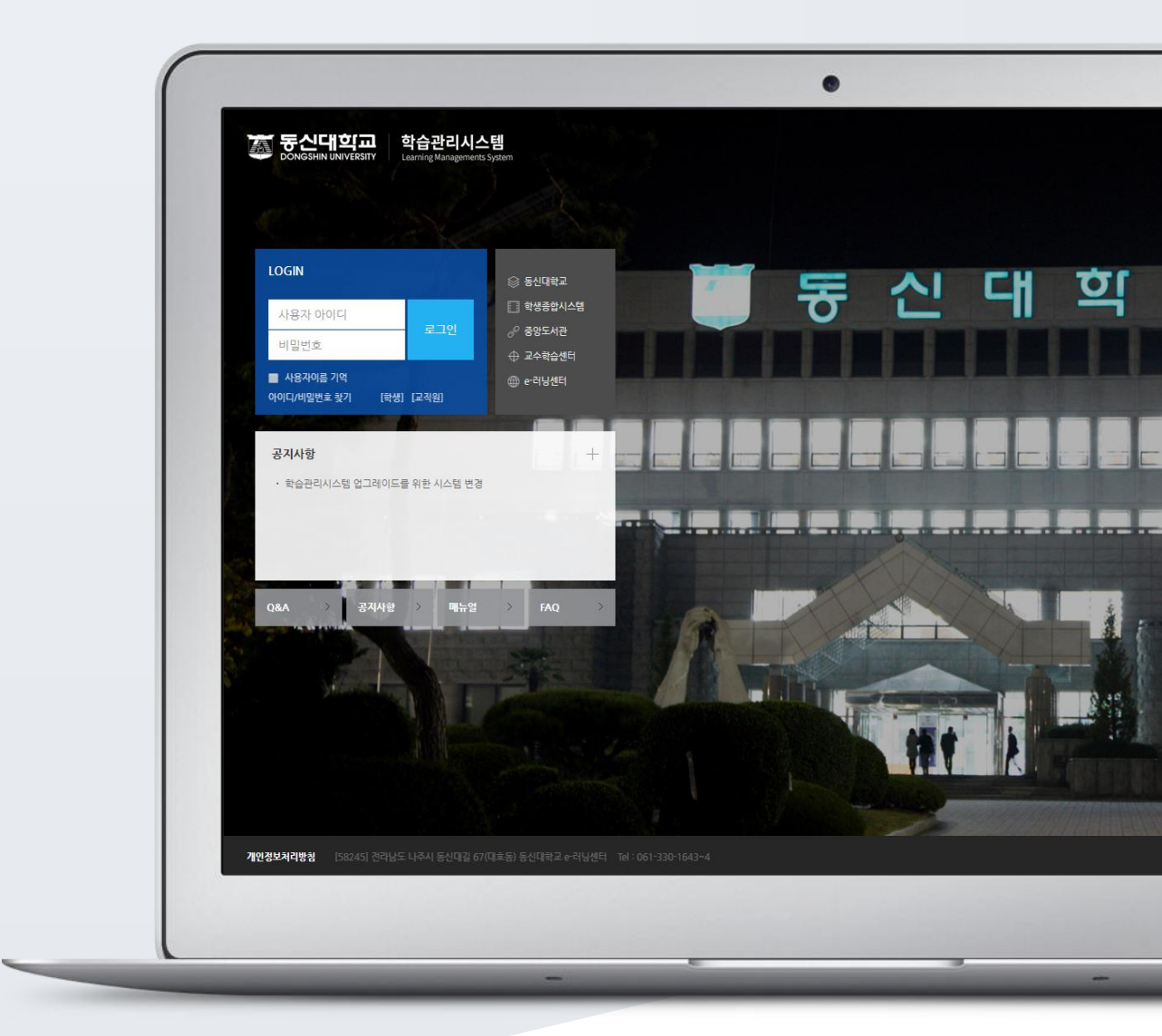

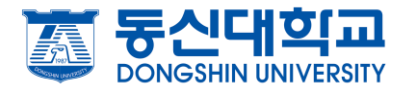

# TABLE OF CONTENTS

| 접속하기      | 3 |
|-----------|---|
| 메인 페이지    | 4 |
| 강의실 소개    | 6 |
| 나만의 파일 관리 | 7 |

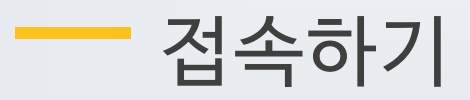

학교 포털에서 사용하시는 사번과 비밀번호를 로그인 창에 입력해서 접속해 주세요.

• 직접 접속할 때: lms.dsu.ac.kr 로 접속

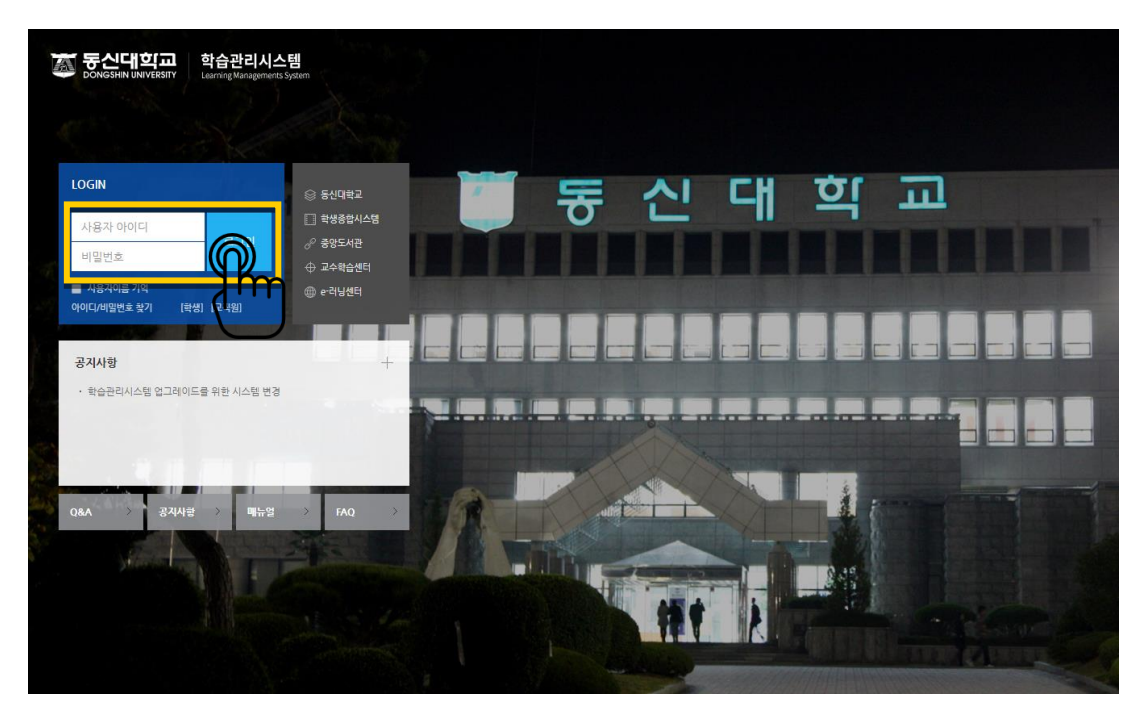

## 메인 페이지

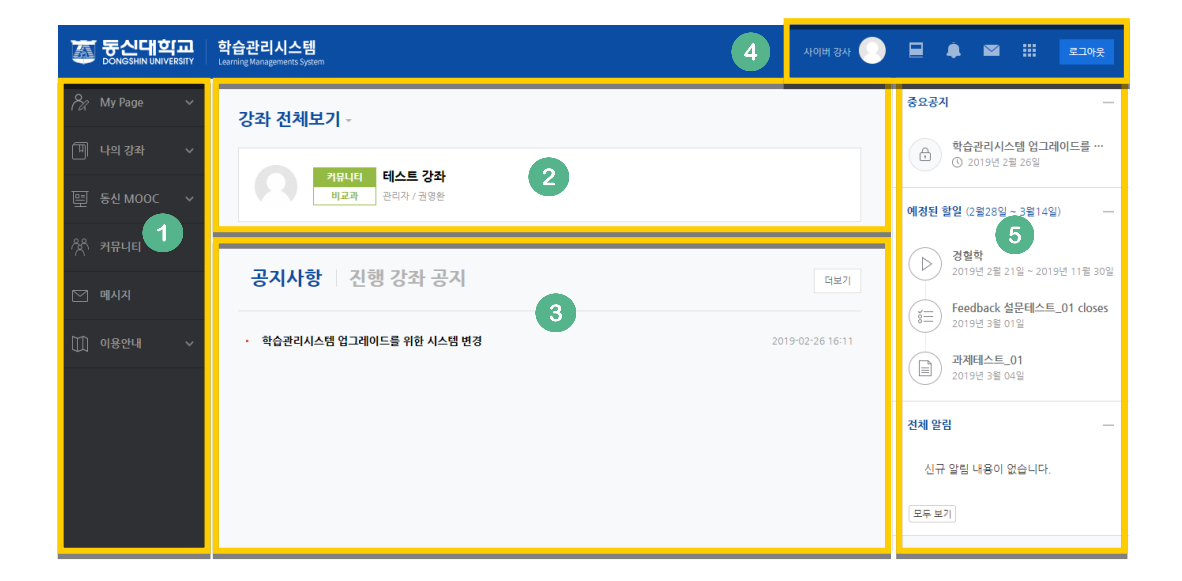

#### ① 공통 메뉴

| 메뉴      | 설명                                              |
|---------|-------------------------------------------------|
| My Page | 대시보드/파일 관리/진행강좌 공지/개인정보 수정                      |
|         | *개인정보 수정은 학사시스템에서 진행                            |
| 나의 강좌   | 학점이 인정되는 정규/계절학기 교과목                            |
| 동신 MOOC | 비교과 과정을 개설, 학생들이 학습관리시스템 안에서 수강 신청과 수료<br>까지 진행 |
| 커뮤니티    | 동신대학교 소속 사용자 누구나 학습공간을 개설하여 운영 가능               |
| 메시지     | 학습관리시스템 안에서 주고 받은 메시지 (쪽지)확인 페이지                |
| 이용안내    | 공지사항/Q&A/FAQ/매뉴얼                                |

### ⑤ 중요공지 및 강좌 내 활동 일정

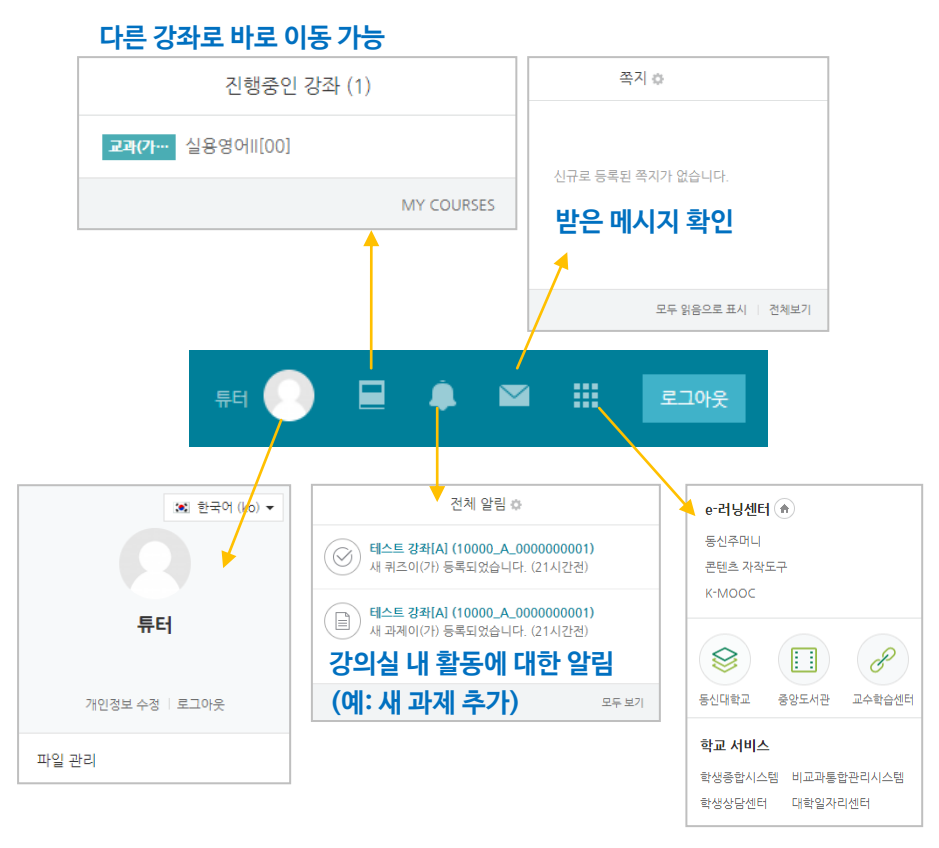

④ 개인 메뉴

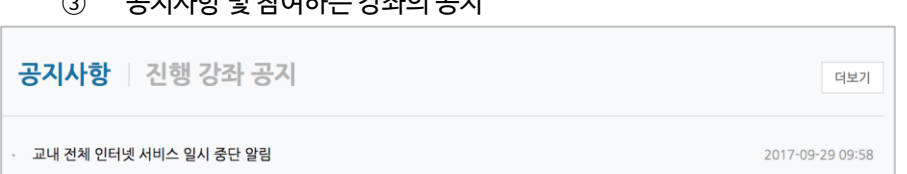

③ 공지사항 및 참여하는 강좌의 공지

③ 내용가다 카이킹드 가지(ㅋㅋ니미 비 ㅋㅋ! 거케)

| 2        | 사용사가 참여하는 경좌(교과 및 미 교과 전세)                               |   |
|----------|----------------------------------------------------------|---|
| 강좌 전     | 체보기 -                                                    | ¢ |
| Field 25 | GOOD [ <b>학생용] 토론수업 참여 길라잡이</b><br>교수학습개발센터              |   |
| <b>?</b> | 교과         사이버캠퍼스 테스트 강좌           글로벌         진교수 / 유교수 |   |

5/7

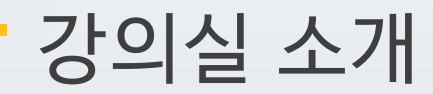

강의실이 '주차(Weekly)' 방식으로 되어 있기 때문에,

강의를 계획할 때 세운 전체/주차 별 학습 내용 및 목표를 강의실에 효과적으로 구현할 수 있습니다.

| <b>f</b> | 테스트강좌2017                                                | 관리자 🕞 📃 🌲 🖼 🏭 로그아웃    |
|----------|----------------------------------------------------------|-----------------------|
| Ē        | 유교수<br>黛메시지                                              | 2                     |
| Ð        | 강의실 홈 3 - •                                              | 4                     |
| ጽ        | <b>강의정보 ~</b><br>· 참여자목록                                 | 강좌 개요 5               |
| ⊠<br>8⁄2 | 성적/출석관리 ~<br>수강생 알림 ~<br>기타 관리 <del>~</del>              |                       |
| Ũ        | 학생화면                                                     | 과목공지 질의응답             |
|          | 학습활동 +                                                   | 이번주 강의 6              |
|          | 고급 설정                                                    | 3주차 [12월15일 - 12월21일] |
|          | ▶ 사용자<br>▼ 필터<br>▶ 보고서                                   | 주차별 학습 활동 7 전체 ♦      |
|          | 표 성적<br>초 백업<br>초 복구<br>초 가져오기                           | 1주차 [12월01일 - 12월07일] |
|          | <ul> <li>④ 공개</li> <li>● 초기화</li> <li>▶ 문제 은행</li> </ul> | 2주차 [12월08일 - 12월14일] |

- ① 교과목의 이름
- ② 교수자 정보
- ③ 강좌메뉴
  - 강의정보: 참여자 목록, 강의계획서 조회
  - 성적/출석관리: 학습이력현황, 학습진도현황, 온라인출석부(온라인과목), 성적부
     \*출석, 성적부는 학습관리시스템 강의실 활동에 대한 취합 정보이며, 학사시스템에 별도로 반영해 주셔야 합니다.
  - 수강생 알림: 메시지 보내기, 이메일 보내기
  - 기타 관리: 강좌 설정, 팀 설정, 문제은행, 강좌기록, 온라인출석부설정
- ④ 편집 버튼: 강좌에 자료 등록/학습활동 출제 시 이 버튼을 눌러 편집모드로 전환
- ⑤ 강의 개요: 강의 소개 표시 및 공지사항, Q&A 관리 페이지
- ⑥ 이번주 강의: 이번 주차 영역이 가장 상단에 표시
- ⑦ 주차 별 학습 활동: 주차 단위로 자료 및 학습활동 등록

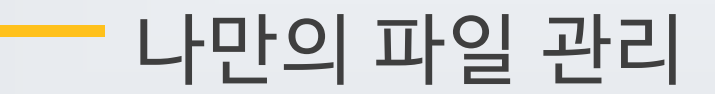

USB 없이, 공용 PC 에서 이메일/개인 클라우드 서비스 이용을 위해 개인정보를 입력할 필요 없이 편리하게 파일을 관리할 수 있습니다.

오른쪽 상단의 사진을 누른 후 '파일 관리'를 클릭해 주세요.

| ☞ 한국어 (ko) ▼   |
|----------------|
| 김교수            |
| 개인정보 수정   로그아웃 |
| 파일 관리          |

화살표가 있는 영역에 파일을 끌어다 놓거나, 파일을 불러오기로 추가합니다.

| 최대 첨부 용량: 제한 없을<br> |
|---------------------|
| ▶ <b>`</b> 파일       |
| -                   |
| 첨부파일을 마우스로 끌어 놓으세요. |
| 저장 취소               |

### 저장 버튼을 누르면 파일이 저장됩니다. 다른 PC 에서 e-class 에 로그인 후 '파일 관리'에 접속하면 등록한 파일을 다시 사용할 수 있어요.

|                  |                  |   |        |   | 최대 원  | 범부 용량: 제한 없음 |
|------------------|------------------|---|--------|---|-------|--------------|
| ▶ 🖮 파일<br>제목     | ≑ 최종 수정 일시       | ÷ | 크기     | ¢ | 유형    | \$           |
| 🔂 업로드실습예시문서.docx | 2017/01/16 16:23 |   | 18,9KB |   | 워드 문서 |              |
|                  |                  |   |        |   |       |              |
|                  |                  |   |        |   |       |              |
|                  | 저장 취소            |   |        |   |       |              |